## Mode d'emploi – Flipbook « L'Antiquité au cinéma »

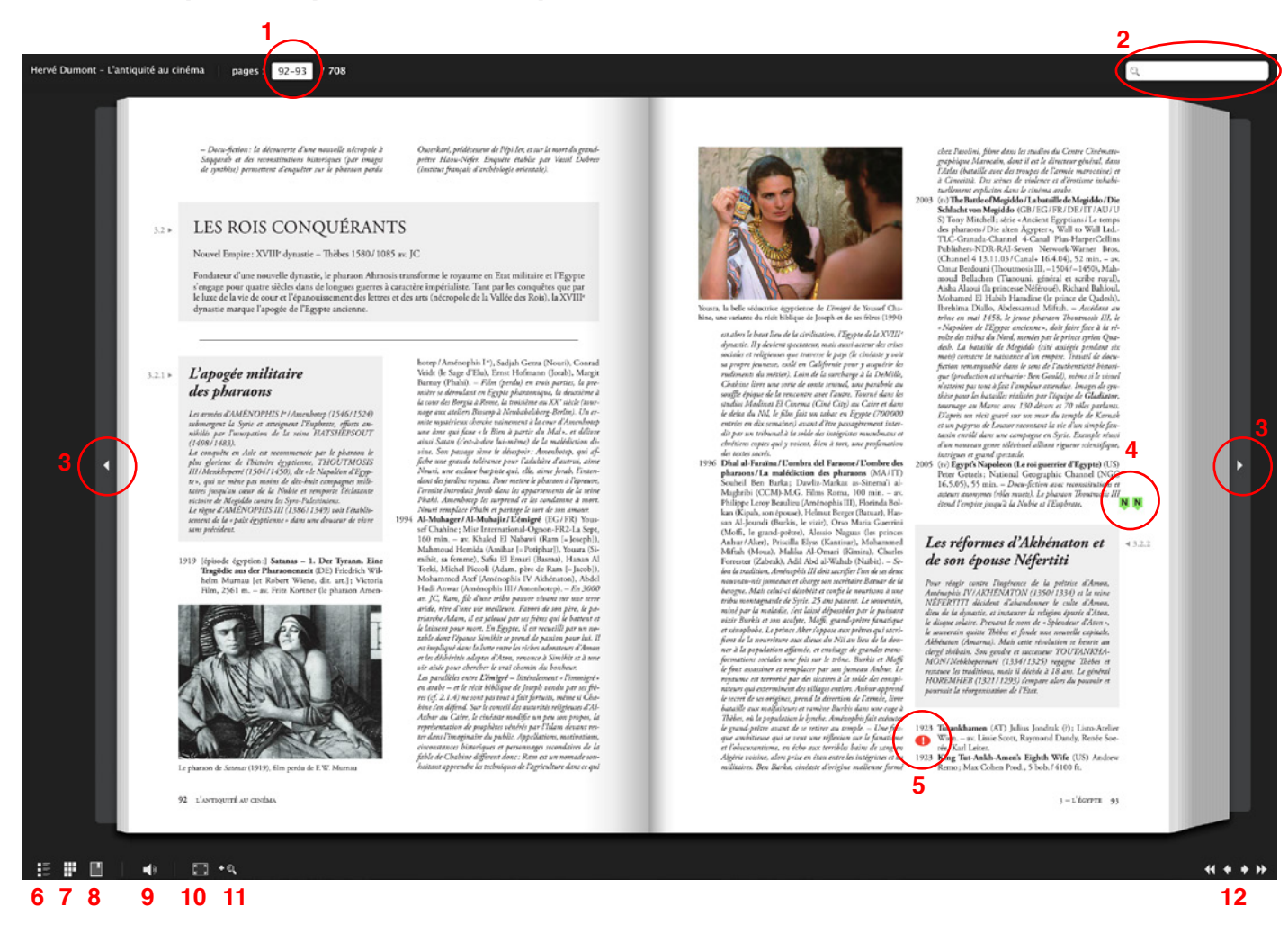

- 1. Atteindre une page: pour atteindre une page donnée, introduire le numéro de la page dans la case blanche et appuyer sur le touche [ retour chariot -].
- 2. Recherche\*: introduire le titre ou le nom dans la case blanche et appuyer sur la touche [retour chariot -].
- 3. Page suivante / précédente: cliquer sur la flèche blanche pour atteindre la page suivante / précédente.
- 4. Nouveau film: les rajouts sont signalés par le symbole <sup>N</sup>. Cliquer sur ce dernier renvoi à la page où est présenté le nouveau film. Pour revenir à la page précédemment consultée, cliquer sur le titre du rajout. *Exemple: « Page 93 – Nouveau Egypte ».*
- 5. Correctif / complément d'information: le symbole 🕌 signale les correctifs et compléments d'information. Son fonctionnement est identique aux nouveaux films (cf: 4).
- 6. Table des matières\*: cliquer pour afficher à tout moment la table des matières.
- 7. Vignettes\*: cliquer pour afficher à tout moment toutes les pages en miniatures.
- 8. Marque-pages\*: cliquer pour consulter ou ajouter un marque-page.
- 9. Allumer / éteindre le son: cliquer par allumer / éteindre le son.
- 10. Plein écran: cliquer pour afficher le flipbook en mode « plein écran ».
- Zoom avant / arrière: cliquer pour zoomer le contenu d'une page. Note: le zoom peut également être activé en double-cliquant sur la page à l'endroit voulu.
- 12. Navigation: cliquer pour atteindre la page suivante / précédente ou première / dernière.
- \* Fenêtre supplémentaire: la recherche, la table des matières, les vignettes ainsi que le marque-pages affichent une boîte sur la gauche du flipbook. Pour la fermer, cliquer sur la croix se situant en haut à droite de la boîte.